# Reviewing as an IRB Member in ARROW

### **IRB Member Workspaces**

#### • IRB Member Role:

You will have different rights and access in different roles in ARROW. Ensure you are working in the IRB Member role when reviewing protocols; When you are working as a member of a study team, choose that role.

| IRB Member        |  |
|-------------------|--|
| My Roles          |  |
| IRB Member        |  |
| Study Team Member |  |

|                  |                                | <b>IDD</b>       | Momb               |                    | rlange               | 00                |                  |
|------------------|--------------------------------|------------------|--------------------|--------------------|----------------------|-------------------|------------------|
|                  |                                | IND              | vieinin            |                    | nkspac               | es                |                  |
|                  |                                |                  |                    |                    |                      |                   |                  |
|                  |                                |                  |                    |                    |                      |                   |                  |
|                  |                                |                  |                    |                    |                      |                   |                  |
| UC/MD . Taitiala | HS/MR: PR                      | S and Other HS/I | MR: All Inbox: Mee | eting Minutes Upco | ming Meetings ED/SB9 | S: Full ED/SBS: E | xpedited & Other |
| Ho/MR; Inicials  | All and a second second second |                  | -                  |                    |                      | T.C.              |                  |
| Filter by        | ID                             | <b>•</b>         |                    | Go Clear Advance   | ed                   |                   |                  |

#### • Inbox: Meeting Minutes

If you are assigned as the Primary Review for a previous month's meeting minutes, the minutes will be accessible under this tab

#### • <u>Upcoming Meetings</u>

Access upcoming meeting workspaces (for agenda, protocols, etc.) from this tab

#### • ED/SBS Full

When you are assigned as a Primary or Secondary Reviewer on a protocol scheduled for Full Review, those protocols will be listed (and accessible) from this tab

### • ED/SBS Expedited & Other

When you are assigned as a Primary or Secondary Reviewer on a protocol scheduled for Expedited Review, those protocols will be listed (and accessible) from this tab

### Notification

Meeting ID: [Sample] Meeting: ED/SBS IRB meeting on ([Date]) Date: [Date]

New meeting materials have been prepared. Please use the meeting ID link above to:

1. Visit the meeting workspace.

2. Review the agenda.

### Protocol Assignments

#### • On the Agenda in the meeting workspace

#### ED/SBS IRB meeting on (8/31/2013)

| Committee: | ED/SBS IRB | Start Time: | 1 p.m.    |
|------------|------------|-------------|-----------|
| Date:      | 8/31/2013  | Location:   | Main Hall |

#### Agenda

| Туре                                            | Submission      | Title PI       | Primary Reviewer | Secondary Reviewer | VA    |
|-------------------------------------------------|-----------------|----------------|------------------|--------------------|-------|
| Responses to Requests for Modifications         | 2013-0062       | gfd uwirb pi1  |                  |                    | false |
| Responses to Requests for Modifications         | 2013-0064-CR001 | asdf uwirb pi1 |                  |                    | false |
| Initial Review                                  | 2013-0061       | 46 LEE ALLIET  | LEE ALLIET       | uwirb member6      | false |
| Initial Review                                  | 2013-0063       | fsd uwirb pi1  | uwirb member1    | uwirb member2      | false |
| Changes To Previously Approved Research Studies | 2013-0064-CP001 | asdf uwirb pi1 | uwirb member1    | uwirb member2      | false |

#### • On the ED/SBS: Full tab in the IRB Member home page

| HS/MR: Initial | s HS/MR: PRS a | nd Other HS/MR: Al | I Inbox: Meeting | Minutes Upcoming Meeting | s ED/SBS: Full | ED/SBS: Expedited & Othe | r        |
|----------------|----------------|--------------------|------------------|--------------------------|----------------|--------------------------|----------|
| Filter by 🤇    | D ID           | •                  | Go               | Clear Advanced           |                |                          |          |
| ID             | 🖻 Name         | Туре               | Owner            | State                    | Last State (   | Change Meeting D         | ate      |
| 2013-0065      | IRBM Training  | IRB Application    | ALLIET, LEE N    | Assigned To IRB Meeting  | 8/27/2013      | 7:45 AM 8/31/2013        | 8        |
|                |                |                    |                  | to 1 of 1 ▷ ▷            |                | 1                        | 0 / page |

### • Review

#### • From the Agenda, click on Submission ID

 Agenda

 Type
 Submission
 Title
 PI
 Primary Reviewer
 Secondary Reviewer
 VA

 Initial Review
 2012-0022
 Sample Application for Consultant Review
 LEE ALLIET
 LEE ALLIET
 false

• And then from the pop-up, again on the ID

| Agenda Item Type:       | Total and the second second second second second second second second second second second second second second |
|-------------------------|----------------------------------------------------------------------------------------------------|
| ID:                     | 2012-0022                                                                                                    |
| Title:                  | Sample Application for Consultant Review                                                                        |
| Principal Investigator: | LEE ALLIET                                                                                                    |
| Primary Reviewer:       | LEE ALLIET                                                                                                    |
| Secondary Reviewer:     |                                                                                                    |
| IRB Staff Reviewer:     | LEE ALLIET                                                                                                    |
| Agenda Note:            |                                                                                                    |
|                         |                                                                                                    |
|                         |                                                                                                    |

### • Review

#### • From the ED/SBS: Full tab in the IRB Member home page

| HS/MR: Initi | als HS/MR: PRS and Other        | HS/MR: All | Inbox: Meeting Mi | nutes Upcomin | g Meetings | ED/SBS: Full   | ED/SBS: Expedited & Other |           |
|--------------|---------------------------------|------------|-------------------|---------------|------------|----------------|---------------------------|-----------|
| Filter b     | y 🥝 🕕 🚺                         |            | 60                | Clear Advance | d          |                | /                         |           |
| ID           | Name                            |            | Туре              | Owner         | State      |                | Last State Change         | Meeting C |
| 2012-0011    | Training - Sample ED App 082712 | 2-2        | IRB Application   | ALLIET, LEE N | Assigned   | To IRB Meeting | 8/31/2012 8:02 AM         | 9/30/201  |
| 2012-0008    | Training Sumple co App 002/11   | 2-1        | IRB Application   | ALLIET, LEE N | Assigned   | To IRB Meeting | 8/31/2012 8:05 AM         | 9/10/201  |
| 2012-0009    | Training - Sample SBS App 0827  | 12-1       | IRB Application   | ALLIET, LEE N | Assigned   | To IRB Meeting | 8/31/2012 8:04 AM         | 9/30/201  |
|              |                                 |            | M <               | 1 to 3 of 3   | Di         |                |                           | 10        |

### **Primary Reviewer – Initial Review**

### • Read through the Initial Review application

| Current State                                                           | Study: IRB                                       | M Training ( 2013-0065)                               |                 |               |                       |
|-------------------------------------------------------------------------|--------------------------------------------------|-------------------------------------------------------|-----------------|---------------|-----------------------|
| Assigned To IRB Meeting                                                 | Description:                                     | Training for ED/SBS IRB Members on Reviewing in AF    | ROW             |               |                       |
| View Application                                                        | PI:                                              | LEE ALLIET                                            | Staff Reviewer: | LEE ALLIET    |                       |
|                                                                         | Board:                                           | ED/SBS IRB                                            | Review Type:    | Full IRB Rev  | iew                   |
| Printer Friendly Version                                                | Meeting Date:                                    | 8/31/2013 1 p.m.                                      | Version:        | 0.1           |                       |
| View Differences                                                        |                                                  |                                                       |                 |               |                       |
| My Activities IRB Activities Print Reviewer Checklist ED/SBS Activities | (Summary: IRB Re<br>Pre-Submissi<br>History Revi | ewer Notes Change Log Ancillary Review Notes          | Correspondence  |               |                       |
| Duppy Reviewer Checklist                                                |                                                  | Activity                                              |                 | Author        | Activity Date         |
| IRBM Reviewer Checkist                                                  |                                                  | Item confirmed for IRB Agenda                         |                 | ALLIET, LEE N | 8/27/2013 7:45 AM CDT |
|                                                                         | (f) IRBS                                         | Scheduled for IRB meeting: ED/SBS IRB meeting on (8/3 | 1/2013)         | ALLIET, LEE N | 8/27/2013 7:44 AM CDT |
| (IRB Review)                                                            | 🔒 IRBSM                                          | Assigned to IRBS and IRB<br>to ED/SBS IRB             |                 | ALLIET, LEE N | 8/27/2013 7:44 AM CDT |
|                                                                         | PI / POC                                         | Submission submitted for review                       |                 | ALLIET, LEE N | 8/27/2013 7:44 AM CDT |
|                                                                         | ()                                               | Created study                                         |                 | ALLIET, LEE N | 8/27/2013 7:40 AM CDT |

| Prim                                                                                                    | nary Reviewe                          | r – Initial R                      | eviev                             | N                                   |  |  |  |  |  |
|----------------------------------------------------------------------------------------------------|---------------------------------------|------------------------------------|-----------------------------------|-------------------------------------|--|--|--|--|--|
| <ul> <li>Move through the application using either<br/>the Jump To: menu or the Continue button</li> </ul> |                                       |                                    |                                   |                                     |  |  |  |  |  |
| Reviewer Notes Add                                                                                         | Exit   Hide/Show Errors   Print   Jun | np To: - Basic Study Information - |                                   | Continue >>                         |  |  |  |  |  |
| Filter by Type 👻                                                                                           | Go Clear Advanced                     |                                    |                                   |                                     |  |  |  |  |  |
| Type  IRBM Reviewer Notes ENTER NOTES TO RAISE DURING F                                                    | REVIEW/DISCUSSION                     | Reviewer<br>uwirb member2          | Date Created<br>8/27/2013 8:37 AM | Date Modified     8/27/2013 8:37 AM |  |  |  |  |  |
|                                                                                                    |                                       |                                    |                                   |                                     |  |  |  |  |  |
|                                                                                                    |                                       |                                    |                                   |                                     |  |  |  |  |  |
|                                                                                                    |                                       |                                    |                                   |                                     |  |  |  |  |  |
|                                                                                                    |                                       |                                    |                                   |                                     |  |  |  |  |  |
|                                                                                                    |                                       |                                    |                                   |                                     |  |  |  |  |  |
|                                                                                                    |                                       |                                    |                                   |                                     |  |  |  |  |  |
|                                                                                                    |                                       |                                    |                                   |                                     |  |  |  |  |  |
|                                                                                                    |                                       |                                    |                                   |                                     |  |  |  |  |  |

| Primary                                                           | v Reviewer – Ini                                                | tial F        | Reviev            | V                 |
|-------------------------------------------------------------------|-----------------------------------------------------------------|---------------|-------------------|-------------------|
| <b>·</b>                                                          |                                                                 |               |                   |                   |
| • Enter Reviewe                                                   | er Notes                                                        |               |                   |                   |
|                                                                   | Exit   Hide/Show Errors   Print   Jump To: - Basic Study Inform | nation 👻      |                   | Continue >>       |
| Reviewer Notes Add                                                |                                                                 |               |                   |                   |
| Filter by Type 🗸                                                  | Clear Advanced                                                  |               |                   |                   |
| Туре                                                              |                                                                 | Reviewer      | Date Created      | Date Modified     |
| IRBM Reviewer Notes     ENTER NOTES TO RAISE DURING REVIEW/DISCUS | SSION                                                           | uwirb member2 | 8/27/2013 8:37 AM | 8/27/2013 8:37 AM |

- The IRBM Reviewer Notes you enter, are only visible to you (but could potentially be auditable)
- **o** IRBM Reviewer Notes will not be saved after the review
- The assigned IRB Staff Reviewer may have already sent back issues which have been addressed by the study team; this communication can be seen here by the Study Team, IRB Members, and IRB Staff

### **Primary Reviewer – Initial Review**

### Recommendation

| Current State                    | Study: IRBM                                                        | Fraining ( 2013-0065     | i)               |        |               |                 |                |                       |
|----------------------------------|--------------------------------------------------------------------|--------------------------|------------------|--------|---------------|-----------------|----------------|-----------------------|
| Assigned To IRB Meeting          | Description: Training for ED/SBS IRB Members on Reviewing in ARROW |                          |                  |        |               |                 |                |                       |
| View Application                 | PI:                                                                | LEE ALLIET               |                  |        |               | Staff Reviewer: | LEE ALLIET     |                       |
|                                  | Board:                                                             | ED/SBS IRB               |                  |        | 1             | Review Type:    | Full IRB Revie | ew                    |
| Printer Friendly Version         | Meeting Date:                                                      | 8/31/2013 1 p.m.         |                  |        |               | /ersion:        | 0.1            |                       |
| View Differences                 |                                                                    |                          |                  |        |               |                 |                |                       |
|                                  | (Summary: IRB Review,                                              | )                        |                  |        |               |                 |                |                       |
| My Activities                    |                                                                    |                          |                  |        |               |                 |                |                       |
| IRB Activities                   | Pre-Submission                                                     |                          |                  | Approv | ved           |                 |                |                       |
| IRBM Print Reviewer<br>Checklist |                                                                    |                          |                  |        |               |                 |                |                       |
| ED/SBS Activities                | History Reviewer                                                   | Notes Change Log         | Ancillary Review | Notes  | Correspondenc | 2               |                |                       |
|                                  | A                                                                  | ctivity                  |                  |        |               |                 | Author         | Activity Date         |
| IRDM REVIEWER CHECKIST           |                                                                    | tem confirmed for IRB Ag | enda             |        |               |                 | ALLIET, LEE N  | 8/27/2013 7:45 AM CDT |
|                                  |                                                                    |                          |                  |        |               |                 |                |                       |

# • Complete the Reviewer Checklist activity, which will note your recommendation on the History tab

| History | Reviewer Notes | Change Log | Ancillary Review | Notes | Correspondence |                |                       |  |  |  |  |
|---------|----------------|------------|------------------|-------|----------------|----------------|-----------------------|--|--|--|--|
|         | Activity       |            |                  |       |                | Author         | Activity Date         |  |  |  |  |
| 🔒 IRBM  | Reviewer       | checklist  |                  |       |                | member2, uwirb | 8/27/2013 9:01 AM CDT |  |  |  |  |
| E Rei   |                |            |                  |       |                |                |                       |  |  |  |  |

### **Primary Reviewer – Initial Review**

- Reviewing as a Primary Reviewer
  - Provide 2-3 sentence summary of application
  - Note recommendation for committee determination
  - Present any identified issues noted as Reviewer Notes

| From study workspace i                                                                             | inder Reviewer Notes tab                             |  |  |  |  |
|----------------------------------------------------------------------------------------------------|------------------------------------------------------|--|--|--|--|
| FIOIII Study WOIKSpace, t                                                                          | muel Reviewel Notes tab                              |  |  |  |  |
| History Reviewer Notes Change Log Ancillary Review Notes Correspondence                            |                                                      |  |  |  |  |
| Type                                                                                               | Reviewer Date Date                                   |  |  |  |  |
| IRBM Reviewer Notes Jump To: Consent Waiver Notes about issues or clean-up needed                  | uwirb 8/27/2013 8/27/2013<br>member2 9:13 AM 9:13 AM |  |  |  |  |
| IRBM Reviewer Notes Jump To: Special Procedures Another note!                                      | uwirb 8/27/2013 8/27/2013<br>member2 9:12 AM 9:12 AM |  |  |  |  |
| IRBM Reviewer Notes Jump To: Basic Study Information ENTER NOTES TO RAISE DURING REVIEW/DISCUSSION | uwirb 8/27/2013 8/27/2013<br>member2 8:37 AM 8:37 AM |  |  |  |  |
|                                                                                                    | uwirb 8/27/2013 8/27/2013                            |  |  |  |  |

- Expand the number of visible notes (defaults to only show 5 notes) at the bottom to ensure all can be viewed
- Sort by Reviewer to locate just your notes

| <b>Accessing Reviewe</b>               | r Not         | es                |                   |
|----------------------------------------|---------------|-------------------|-------------------|
|                                        |               |                   |                   |
| From within application                |               |                   |                   |
| Filter by Type  Go Clear Advanced Type | Reviewer      | Date Created      | 🔽 Date Modified   |
| B IRBM Reviewer Notes                  | uwirb member2 | 8/27/2013 8:37 AM | 8/27/2013 8:37 AM |

- Open the Reviewer Notes section at the top of the application (click arrow to point down)
- Use the Next and Previous buttons to move between pages with Reviewer Notes
   (Note: this will move through all Reviewer Notes visible to you, not just the Reviewer Notes you entered)

### **Primary Reviewer – Changes**

### • Change applications have two parts:

| Current State                       | Change: CP001 for IRB Study 2013-      | -0064 (2013-0064-CP001) |               |
|-------------------------------------|----------------------------------------|-------------------------|---------------|
| Assigned To TPP Meeting             | Description:                           |                         |               |
| View Change Form                    | Principal Investigator: uwirb pi1      | IRB Staff Reviewer: up  | uwirb member1 |
| view change Polin                   | Review Type Requested: Full IRB Review | Board: E                | SBS IRB       |
| Printer Friendly Version (Form)     | Version: 1.0                           | Original Study ID: 20   | 13-0064       |
| View Differences                    | [view: Summary: IRB Review]            |                         |               |
| View Modified Application           |                                        |                         |               |
| View Modified Application Workspace | Pre-Submission IRB Review              | Approved                |               |
|                                     |                                        |                         |               |

• <u>Change Form</u>: Provides a summary of the proposed changes

 <u>Modified Application</u>: The entire application – including the proposed changes – which will serve as the snapshot of the current entire study, upon approval. Find updated or new documents in the Modified Application.

## **Primary Reviewer – Meeting Minutes**

#### Notification

Meeting ID: [SAMPLE ID]

Meeting: [SAMPLE ID]

You have been assigned to review draft minutes from a recent IRB meeting. Please log in to your ARROW account to review the draft minutes and record your comments.

#### Assignment

| HS/MR: Initials | HS/MR: PRS and Other | HS/MR: All | Inbox: Meeting Minutes | Upcoming Meetings | ED/SBS: Full | ED/SBS: Expedited & Other |        |
|-----------------|----------------------|------------|------------------------|-------------------|--------------|---------------------------|--------|
| Filter by 🎱     | Name 🔻               |            | Go Clear               | Advanced          |              |                           |        |
| Name            |                      |            | Meeting Date           | Committee         | State        |                           |        |
| SBS IRB meeting | on (7/19/2013)       |            | 7/19/2013              | SBS IRB           | Draft Minut  | tes Submitted             |        |
|                 |                      |            | 🕅 🖣 1 to 3 of          | F3 D DI           |              | 10                        | / page |

 Access Meeting Minutes for your review on the Inbox: Meeting Minutes tab; click on appropriate Meeting Name

### **Primary Reviewer – Meeting Minutes**

Review the Minutes for all protocols reviewed at the assigned meeting by clicking

**Print Open Minutes & Print Closed Minutes** (to review all)

Or click each protocol ID (to review individually)

| urrent State            |                    |                   |                                                   |
|-------------------------|--------------------|-------------------|---------------------------------------------------|
| Draft Minutes Submitted |                    |                   |                                                   |
| Print Open Agenda       | Agenda Items       | History Log       |                                                   |
| Print Closed Agenda     | Туре               | Submission        | Title                                             |
|                         | Other Old Business | 2011-0534-CR001   | Checking document change tracking, study 1        |
| Print Open Minutes      | Other Old Business | 2011-0534-CP001   | Checking document change tracking, study 1        |
|                         | Other Old Business | 2011-0534-RE001   | Checking document change tracking, study 1        |
| Print Closed Minutes    | Other Old Business | 2011-0535-CP001   | Checking study location section, study 1          |
|                         | Other Old Business | 2011-0535-CR001   | Checking study location section, study 1          |
|                         | Other Old Business | IRB00002088-CR002 | legacy applications for testing Dec. 9th, study 1 |
| Print Closed Minutes    | Other Old Business | IRB00002088-CP001 | legacy applications for testing Dec. 9th, study 1 |
| Submit Minutes Review   | Initial Review     | 2011-0534         | Checking document change tracking, study 1        |
| Notes                   | Initial Review     | 2011-0535         | Checking study location section, study 1          |
|                         | Initial Review     | 2011-0536         | Testing CTRC thing, study 1                       |
| (Meeting Complete)      |                    |                   |                                                   |
| Current State           |                    |                   |                                                   |

| Draft Minutes Submitted |                    |                   |                                                   |
|-------------------------|--------------------|-------------------|---------------------------------------------------|
| Print Open Agenda       | Agenda Items       | History Log       |                                                   |
| Print Closed Agenda     | Туре               | Submission        | Title                                             |
|                         | Other Old Business | 2011-0534-CR001   | Checking document change tracking, study 1        |
| Print Open Minutes      | Other Old Business | 2011-0534-CP001   | Checking document change tracking, study 1        |
|                         | Other Old Business | 2011-0534-RE001   | Checking document change tracking, study 1        |
| Print Closed Minutes    | Other Old Business | 2011-0535-CP001   | Checking study location section, study 1          |
|                         | Other Old Business | 2011-0535-CR001   | Checking study location section, study 1          |
|                         | Other Old Business | IRB00002088-CR002 | legacy applications for testing Dec. 9th, study 1 |
| ctivities               | Other Old Business | IRB00002088-CP001 | legacy applications for testing Dec. 9th, study 1 |
| Submit Minutes Review   | Initial Review     | 2011-0534         | Checking document change tracking, study 1        |
| IRBM Notes              | Initial Review     | 2011-0535         | Checking study location section, study 1          |
|                         | Initial Review     | 2011-0536         | Testing CTRC thing, study 1                       |
|                         |                    |                   |                                                   |

(Meeting Complete)

### **Primary Reviewer – Meeting Minutes**

 When review of Minutes is complete, use the Submit Minutes Review Notes activity prior to Full Review meeting
 Submit Minutes Review Notes
 1.1 Are you requesting any revisions to the draft meeting minutes?

Yes No Clear

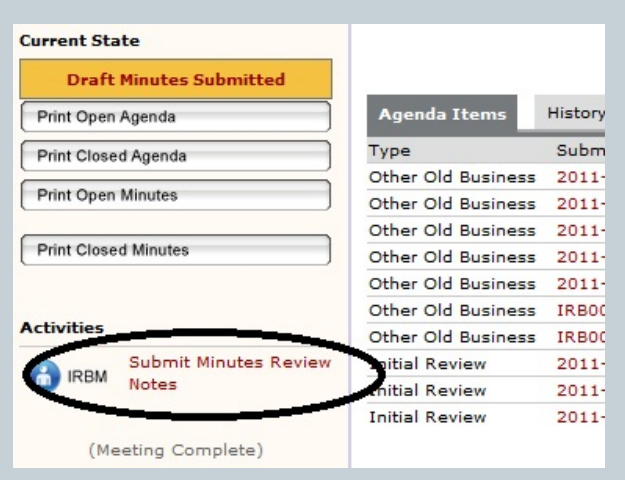

| 1.2 Pending any revisions not | ed above, are the draft | meeting minutes read | y to be ratified by the f | ull IR |
|-------------------------------|-------------------------|----------------------|---------------------------|--------|
| Ves No Clear                  |                         |                      |                           |        |
| 1.2.1 If no, please explain.  |                         |                      |                           |        |
|                               |                         |                      |                           |        |

1.1.1 If yes, please provide the IRB study number for the item(s) for which the minutes should be revised and describe the necessary revis

OK Cancel